## MANUAL DEL USUARIO DEL USO DEL SISTEMA DE CONSULTAS WEB

#### En el portal Web tenemos un ícono de acceso

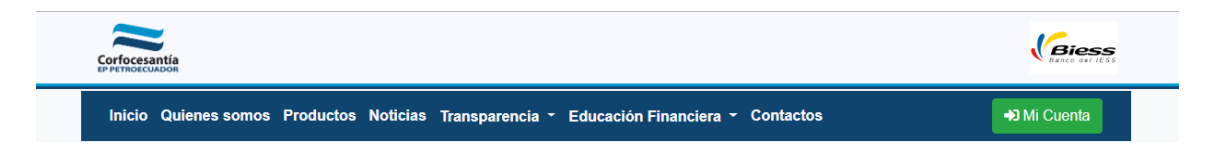

### Dice Mi Cuenta.

Al dar clic en este enlace aparecerá la siguiente pantalla:

| locesantía<br>TROECUADOR |                                                                                                 |
|--------------------------|-------------------------------------------------------------------------------------------------|
| Acceso al Sistema        |                                                                                                 |
|                          | <ul> <li>▲ Nombre de usuario</li> <li>✓ Clave</li> <li>▲ Ingresar</li> </ul>                    |
|                          | Si tiene problemas para acceder al Sistema, por<br>favor comuníquese al teléfono: 02 - 255 9012 |
|                          | <b>L</b> Regitrarse<br>Recuperar Contraseña                                                     |

# Para acceder la primera vez usamos el botón registrarse

### Nos aparecerá esta pantalla

| OCESANÍA                                                       |                             |   |
|----------------------------------------------------------------|-----------------------------|---|
| Registro de Usuario - Paso 1, Verificación o                   | de Partícipe.               | - |
| Ingrese la información requerida. Es Importante que conozca su | Número Rol en Petroecuador. | × |
|                                                                |                             |   |
| Céc                                                            | lula Cédula                 |   |
| Rol Petroecua                                                  | dor Número Rol Petroecuador |   |
|                                                                | Regresar 💁 Validar          |   |
|                                                                |                             |   |

Donde nos solicita validar el número de cédula y el Rol de Petroecuador. Solo si coincide con lo registrado en nuestra base, continúa el proceso de registro.

Nota Importante: no debe mantener abierta otra página de Corfocesantía al mismo tiempo y recuerde abrir el buzón del correo electrónico que va a registrar, ya que al momento del registro se le enviará un código de verificación a esa dirección y si cierra la pantalla, tendrá que hacer el proceso nuevamente.

| uerde que debe proporcionar un  |                                     |                                                                                                    |   |
|---------------------------------|-------------------------------------|----------------------------------------------------------------------------------------------------|---|
| caciae que acoe proporcionar an | a dirección de correo electrónico v | álida ya que se necesitará para una validación en el siguiente paso.                                            |   |
|                                 |                                     |                                                                                                    | ] |
|                                 | Cédula                              | 0201014644                                                                                                    |   |
|                                 | Rol Petroecuador                    | 33228                                                                                                    |   |
|                                 | Nombre                              | VARGAS SOLANO NELSO RAMIRO                                                                                      |   |
|                                 | Mandara da Usuaria                  |                                                                                                    |   |
|                                 | Nombre de Osuario                   | Usuario solo debe tener entre 5 y 8 letras en minúsculas, p.e. miusuario.                                       |   |
|                                 | Correo                              |                                                                                                    |   |
|                                 |                                     | Correo debe tener una dirección válida y a la que Ud, pueda acceder, p.e.<br>miusuario@midominio.com.           |   |
|                                 | Clave                               |                                                                                                    |   |
|                                 |                                     | I Clave puede tener letras mayúsculas, minúsculas, entre 8 y 20 caracteres, se admiten los<br>símbolos: \$ # @. |   |
|                                 | Repetir Clave                       |                                                                                                    |   |

Al registrarse el Sistema enviará un código a la dirección de correo electrónico registrada, de tal manera que el socio pueda recuperar su clave en caso de haberla perdido.

| Ingrese la información requerid                            | la.                                                               |                          |   |
|------------------------------------------------------------|-------------------------------------------------------------------|--------------------------|---|
| Atención: Se ha enviado un<br>Por favor, escriba ese Códiç | Código de verificación al correo;<br>go en el espacio solicitado. |                          |   |
|                                                            |                                                                   |                          | ٦ |
|                                                            | Cédula                                                            |                          |   |
|                                                            | Rol Petroecuador                                                  |                          |   |
|                                                            | Nombre                                                            |                          |   |
|                                                            | Usuario                                                           |                          |   |
|                                                            | Correo                                                            |                          |   |
|                                                            | Clave                                                             |                          |   |
|                                                            | Código de<br>Verificación                                         |                          |   |
|                                                            |                                                                   | Cancelar 🛃 Crear Usuario |   |

Al completar la información que llega al correo electrónico que acaba de registrar, tenemos la siguiente pantalla

| antia<br>Ador                                                |   |
|--------------------------------------------------------------|---|
| Registro de Usuario<br>Su usuario ha sido creado con éxito!! | • |
| Bienvenido al Sistema de Consultas de Corfocesantía.         | × |
| Regresar                                                     |   |

A continuación al dar clic en el botón regresar:

| Acceso al Sistema |                                                                                                 |  |
|-------------------|-------------------------------------------------------------------------------------------------|--|
|                   | Nombre de usuario Clave Clave Ingresar                                                          |  |
|                   | Si tiene problemas para acceder al Sistema, por<br>favor comuníquese al teléfono: 02 - 255 9012 |  |

Donde ingresamos con nombre de usuario y contraseña: y al dar clic en ingresar observamos la siguiente pantalla:

| e informa     | ción                                                                                          |                                                                                     |                                                                                                    |                                                                                                    |                                                                                                    |                                                                                                    |                                                                                                    |                                                                                                    |                                                                                                    |                                                                                                    |                                                                                                    |                                                                                                    |
|---------------|-----------------------------------------------------------------------------------------------|-------------------------------------------------------------------------------------|----------------------------------------------------------------------------------------------------|----------------------------------------------------------------------------------------------------|----------------------------------------------------------------------------------------------------|----------------------------------------------------------------------------------------------------|----------------------------------------------------------------------------------------------------|----------------------------------------------------------------------------------------------------|----------------------------------------------------------------------------------------------------|----------------------------------------------------------------------------------------------------|----------------------------------------------------------------------------------------------------|----------------------------------------------------------------------------------------------------|
|               |                                                                                               |                                                                                     |                                                                                                    |                                                                                                    | _                                                                                                    |                                                                                                    |                                                                                                    |                                                                                                    |                                                                                                    |                                                                                                    |                                                                                                    |                                                                                                    |
| lo de Crédito | os                                                                                            |                                                                                     |                                                                                                    |                                                                                                    |                                                                                                    |                                                                                                    | s= Saldo de Garan                                                                                                    | tías                                                                                                    |                                                                                                    |                                                                                                    |                                                                                                    |                                                                                                    |
| ıd No. Sal    | do M                                                                                          | lorosidad                                                                           | En Juicio                                                                                                    | Otros                                                                                                    | Detalles                                                                                                    |                                                                                                    | Deudor                                                                                                    | Préstamo                                                                                                    | Monto                                                                                                    | Aprobado                                                                                                    | Morosidad                                                                                                    | C                                                                                                    |
| 0125 0        | )                                                                                             | 1108.99                                                                             | No                                                                                                    | 0                                                                                                    | Ver                                                                                                    |                                                                                                    | CASTILLO SUAREZ IVAN                                                                                                    | PE                                                                                                    | 1000                                                                                                    | 2013-10-08                                                                                                    | EN MORA                                                                                                    |                                                                                                    |
| 0838 390      | 1.47                                                                                          | 0                                                                                   | No                                                                                                    | 0                                                                                                    | Ver                                                                                                    |                                                                                                    | 79740                                                                                                    |                                                                                                    |                                                                                                    | 00.00.00                                                                                                    |                                                                                                    |                                                                                                    |
| nta Individua | al l                                                                                          |                                                                                     |                                                                                                    | 🖬 Simi                                                                                                    | ulador de Crá                                                                                                    | ditor                                                                                                    |                                                                                                    | 110                                                                                                    | formació                                                                                                    | n                                                                                                    |                                                                                                    |                                                                                                    |
|               |                                                                                               |                                                                                     |                                                                                                    | Dealias la                                                                                                    |                                                                                                    |                                                                                                    | ant dita manar                                                                                                    | Terre                                                                                                    | lonnucio                                                                                                    |                                                                                                    |                                                                                                    |                                                                                                    |
| dividual      |                                                                                               | 928.85                                                                              |                                                                                                    | Realice la                                                                                                    | i simulacion d                                                                                                    | ie su                                                                                                    | credito para:                                                                                                    | renga                                                                                                    | a en cuer                                                                                                    | ita io siguien                                                                                                    | ite:                                                                                                    |                                                                                                    |
| tronal        |                                                                                               | 0                                                                                   |                                                                                                    |                                                                                                    |                                                                                                    |                                                                                                    |                                                                                                    |                                                                                                    |                                                                                                    |                                                                                                    |                                                                                                    |                                                                                                    |
|               | do de Crédito<br>ud No. Sal<br>20125 (<br>200838 390<br>enta Individua<br>dividual<br>atronal | do de Créditos ud No. Saldo N 20125 0 20038 390.47 enta Individual dividual atronal | do de Créditos<br>ud No. Saldo Morosidad<br>20125 0 1108.99<br>20038 390.47 0<br>enta Individual<br>dividual 928.85<br>atronal 0 | do de Créditos<br>ud No. Saldo Morosidad En Juicio<br>20125 0 1108.99 No<br>20038 390.47 0 No<br>enta Individual<br>dividual 928.85<br>atronal 0 | do de Créditos<br>ud No. Saldo Morosidad En Juicio Otros<br>20125 0 1108.99 No 0<br>20838 390.47 0 No 0<br>enta Individual<br>dividual 928.85<br>atronal 0 | do de Créditos       ud No.     Saldo     Morosidad     En Juicio     Otros     Detalles       20125     0     1108.99     No     0     Ver       20838     390.47     0     No     0     Ver       20838     390.47     0     No     0     Ver       enta Individual     Giudidad En Juicio       dividual     928.85       atronal     0     0 | do de Créditos          ud No.       Saldo       Morosidad       En Juicio       Otros       Detalles         20125       0       1108.99       No       0       Ver         20838       390.47       0       No       0       Ver         enta Individual       gas.85         dividual       928.85         atronal       0       0 | do de Créditos          Image: Solution of the second state of the second state of t | do de Créditos          Lud No.       Saldo       Morosidad       En Juicio       Otros       Detalles         20125       0       1108.99       No       0       Ver         20038       390.47       0       No       0       Ver         20141       0       No       0       Ver       JAVIER         20142       1108.99       No       0       Ver       CASTILLO SUAREZ IVAN       PE         20143       390.47       0       No       0       Ver       Ver       Image: Castillo Suarez IVAN       PE         20143       1       Simulador de Créditos       Image: Castillo Suarez IVAN       Image: Castillo Suarez IVAN       PE         20143       28.85       Realice la simulador de Crédito gara:       Image: Castillo Suarez IVAN       Teng: Castillo Suarez IVAN       Teng: Castillo Suarez IVAN | do de Créditos          ud No.       Saldo       Morosidad       En Juicio       Otros       Detalles         20125       0       1108.99       No       0       Ver         20038       390.47       0       No       0       Ver         enta Individual       928.85       Informació       Realice la simulación de su crédito para:       Informació | do de Créditos          Lie Saldo de Garantías         Lud No.       Saldo       Morosidad       En Juicio       Otros       Detalles         20125       0       1108.99       No       0       Ver         200838       390.47       0       No       0       Ver         enta Individual       928.85       Información       Realice la simulación de su crédito para:       Información | do de Créditos          ud No.       Saldo       Morosidad       En Juicio       Otros       Detalles         20125       0       1108.99       No       0       Ver         200838       390.47       0       No       0       Ver         enta Individual       928.85       En Simulador de Crédito de su crédito para:       i Información         Tenga en cuenta lo siguiente:       6 |

En la sección de Cuenta individual, tenemos un resumen de los valores que el socio tiene por concepto de aportes y rendimientos

|                                                       |                        |                      |                    |                                         |                             |                           |                       | _          |                        |
|-------------------------------------------------------|------------------------|----------------------|--------------------|-----------------------------------------|-----------------------------|---------------------------|-----------------------|------------|------------------------|
| istema de Consu                                       | AÑO                    | APORTE<br>INDIVIDUAL | APORTE<br>PATRONAL | RENDIMIENTO                             | )                           | RENDIN<br>PATRO           | IIENTO<br>DNAL        |            | 1                      |
| ienvenida/o LUCERO                                    | 2015                   | 90.56                | 0                  | -8.49                                   |                             | 0                         | 9                     |            |                        |
| 801815838                                             | 2016                   | 271.68               | 0                  | 9.81                                    |                             | 0                         |                       |            |                        |
|                                                       | 2017                   | 271.68               | 0                  | 44.57                                   |                             | 0                         |                       |            |                        |
| Danal da infam                                        | 2018                   | 249.04               | 0                  | 0                                       |                             | 0                         |                       | _          |                        |
| Panel de Inforr                                       | TOTALES                | 882.96               |                    | 45.89                                   |                             | 0                         |                       |            |                        |
| Valor Individual<br>Valor Patronal<br>Detaile Anual D | etalle Total           | 928.85<br>0          |                    | Solicitud No.<br>PD 220125<br>PO 600838 | <b>Saldo</b><br>0<br>390.47 | Morosidad<br>1108.99<br>0 | En Juicio<br>No<br>No | Otros<br>0 | Detailes<br>Ver<br>Ver |
| Solicitud No. Sa                                      | ntías<br>aldo Morosida | d En Juicio Otros    | Detailes           | Realice la simul                        | e Crédite<br>lación de      | os<br>e su crédito        | para:                 |            |                        |
| PE 400256                                             | 0 598.86               | No O                 | ê                  | Nuevo                                   | vación                      |                           |                       |            |                        |

Al dar clik en el botón de Detalle Anual, nos presentará la siguiente ventana emergente:

Ésta nos da un resumen anual de los movimientos de socio al dar clic en cerrar nos permitirá observar la ventana principal y al dar clic en el botón detalle Total la siguiente información.

|                        | 2016-07-01 | 22.64  | 0 | 1.15  | 0      |               |
|------------------------|------------|--------|---|-------|--------|---------------|
|                        | 2016-08-01 | 22.64  | 0 | 1.55  | 0      |               |
| ocesantia<br>Roecuador | 2016-09-01 | 22.64  | 0 | -0.91 | 0      |               |
|                        | 2016-10-01 | 22.64  | 0 | 3.14  | 0      |               |
|                        | 2016-11-01 | 22.64  | 0 | 2.39  | 0      |               |
| Sistema de Cons        | 2016-12-01 | 22.64  | 0 | -7.17 | 0      |               |
| Bienvenida/o LUCER(    | 2017-01-01 | 22.64  | 0 | 2.83  | 0      |               |
| 0801815838             | 2017-02-01 | 22.64  | 0 | 2.99  | 0      |               |
|                        | 2017-03-01 | 22.64  | 0 | 3.16  | 0      | -             |
|                        | 2017-04-01 | 22.64  | 0 | 3.37  | 0      |               |
| Panel de infor         | 2017-05-01 | 22.64  | 0 | 3.53  | 0      |               |
|                        | 2017-06-01 | 22.64  | 0 | 3.67  | 0      |               |
|                        | 2017-07-01 | 22.64  | 0 | 3.83  | 0      |               |
| 🚔 Cuenta Inc           | 2017-08-01 | 22.64  | 0 | 4     | 0      |               |
|                        | 2017-09-01 | 22.64  | 0 | 4.17  | 0      |               |
| Valor Individ          | 2017-10-01 | 22.64  | 0 | 4.32  | 0      | tros Detalles |
| Valas Datuan           | 2017-11-01 | 22.64  | 0 | 4.49  | 0      | 0 1/10        |
| valor Patron           | 2017-12-01 | 22.64  | 0 | 4.21  | 0      | Ver           |
| Detalle Anual          | 2018-01-01 | 22.64  | 0 | 0     | 0      | 0 Ver         |
|                        | 2018-02-01 | 22.64  | 0 | 0     | 0      |               |
|                        | 2018-03-01 | 22.64  | 0 | 0     | 0      |               |
|                        | 2018-04-01 | 22.64  | 0 | 0     | 0      |               |
| 🖙 Saldo de             | 2018-05-01 | 22.64  | 0 | 0     | 0      |               |
|                        | 2018-06-01 | 22.64  | 0 | 0     | 0      |               |
| Collisional No.        | 2018-07-01 | 22.64  | 0 | 0     | 0      |               |
| Solicitud No           | 2018-08-01 | 22.64  | 0 | 0     | 0      |               |
| PE 400256              | 2018-09-01 | 22.64  | 0 | 0     | 0      |               |
|                        | 2018-10-01 | 22.64  | 0 | 0     | 0      |               |
|                        | 2018-11-01 | 22.64  | 0 | 0     | 0      |               |
|                        | TOTALES    | 882.96 | 0 | 45.89 | 0      |               |
|                        |            |        |   |       |        |               |
|                        |            |        |   |       | Cerrar |               |

Como observamos en este detallado podemos notar efectivamente la última fecha de aportación del socio.

### Sección Créditos

En la misma pantalla principal aparecen los créditos activos que el socio posee a la fecha de corte:

Para el ejemplo:

| anel de info               | rmaciór    | า                    |                        |            |                 |
|----------------------------|------------|----------------------|------------------------|------------|-----------------|
| 🍰 Saldo de Ci              | réditos    |                      |                        |            |                 |
|                            |            |                      |                        |            |                 |
| Solicitud No.              | Saldo      | Morosidad            | En Juicio              | Otros      | Detalles        |
| Solicitud No.<br>PD 220125 | Saldo<br>0 | Morosidad<br>1108.99 | <b>En Juicio</b><br>No | Otros<br>0 | Detalles<br>Ver |

Al presionar en el botón VER de cada fila aparece la tabla de pagos del crédito:

| Sistema de Consu    | Monto   | Plazo               |        |        | Fe     | cha de conce | esión  |        |               |
|---------------------|---------|---------------------|--------|--------|--------|--------------|--------|--------|---------------|
| Bienvenida/o LUCERO | 600     | 24                  |        |        | 20     | 18-02-21 00: | 00:00  |        |               |
| 0801815838          | No. Div | FecRec              | Caprec | IntRec | SegRec | IncRec       | Valrec | ValSob |               |
|                     | 1       | 2018-03-31 00:00:00 | 22.42  | 7.15   | 0.14   | 0            | 29.71  | 0      |               |
| Deniel de Inferre   | 2       | 2018-04-30 00:00:00 | 22.63  | 5.29   | 0.11   | 0            | 28.03  | 0      |               |
| Panel de Inforr     | 3       | 2018-05-31 00:00:00 | 22.84  | 5.09   | 0.1    | 0            | 28.03  | 0      |               |
|                     | 4       | 2018-06-30 00:00:00 | 23.05  | 4.88   | 0.1    | 0            | 28.03  | 0      |               |
| \$ Saldo de Crée    | 5       | 2018-07-31 00:00:00 | 23.28  | 4.67   | 0.08   | 0            | 28.03  | 0      |               |
|                     | 6       | 2018-08-31 00:00:00 | 23.5   | 4.45   | 0.08   | 0            | 28.03  | 0      |               |
| Solicitud No.       | 7       | 2018-09-30 00:00:00 | 23.71  | 4.24   | 0.08   | 0            | 28.03  | 0      | Morosidad Otr |
| PD 220125           | 8       | 2018-10-31 00:00:00 | 23.94  | 4.02   | 0.07   | 0            | 28.03  | 0      | EN MORA 0     |
|                     | 9       | 2018-11-30 00:00:00 | 24.16  | 3.8    | 0.07   | 0            | 28.03  | 0      |               |
| PO 600838           | 10      |                     | 0      | 0      | 0      | 0            | 0      | 0      |               |
|                     |         | Suma                | 209.53 |        |        |              |        |        |               |
|                     |         | Saldo               | 390.47 |        |        |              |        |        |               |
| A Commenter and     |         | Capital Acumulado   | 0      |        |        |              |        |        |               |
|                     |         | Interés Acumulado   | 0      |        |        |              |        |        |               |
| Valor Individual    |         | Interés Acumulado   | 0      |        |        |              |        |        | e:            |
| Valor Patropal      |         | Incendio Acumulado  | 0      |        |        |              |        |        |               |
| valor Patronal      |         | TOTAL               | 390.47 |        |        |              |        |        |               |
| Total               |         |                     |        |        |        |              |        |        |               |

# En la sección Garantías:

| <sup>s</sup> ≕ Saldo de Garantías |          |       |                        |           |       |  |  |  |  |  |
|-----------------------------------|----------|-------|------------------------|-----------|-------|--|--|--|--|--|
| Deudor                            | Préstamo | Monto | Aprobado               | Morosidad | Otros |  |  |  |  |  |
|                                   | PE       | 1000  | 2013-10-08<br>00:00:00 | EN MORA   | 0     |  |  |  |  |  |
|                                   |          |       |                        |           |       |  |  |  |  |  |

Aparece un detalle de las garantías otorgadas, con un aviso en caso de estar el crédito en mora aparece en rojo la notificación.